## HAFRİYAT YÖNETİMİ BİLGİ SİSTEMİ WEB MODÜLÜ KULLANMA KLAVUZU

1. Hafriyatçı Firma Manisa Büyükşehir Belediyesine Hafriyat Taşıma İzin Belgesi Müracaatı Yaparak Kullanıcı Adı ve Şifre Alacaktır.

| H        | AFRİYAT YÖNETİM BİLGİ SİSTEMİ                        |
|----------|------------------------------------------------------|
|          | Çevre Koruma ve Kontrol Dairesi Başkanlığı           |
|          | Atık Yönetimi Şube Müdürlüğü                         |
| Kul      | lanici Adi                                           |
| Şif      | re                                                   |
|          | Giriş                                                |
|          | Sifremi unuttum.                                     |
| Kazı izr | ii için müteahhit hesabı oluşturulması gerekmektedir |
|          | Hesap Olustur                                        |
|          |                                                      |

2. Hafriyat Taşıma İzin belgesi Müracaatı tamamlandıktan sonra cep telefonuna gelen şifre ve kullanıcı adı kısmına cep numarası girilerek sisteme giriş yapılacaktır.

| 🖌 Kazı Izni O | nayla/Reddet |            |                |                |                            |                  |                                   |               |                               |                  |    |
|---------------|--------------|------------|----------------|----------------|----------------------------|------------------|-----------------------------------|---------------|-------------------------------|------------------|----|
| Belge No      | Barkod I     | Tarih :    | Geçerlilik Tar | Atik Üreticisi | İlçe Belediye              | Atik Cinsi       | Depolama Alan Adi                 | Atik Mik.(m³) | Top.Dök.Mik.(m <sup>3</sup> ) | Kal.Dök.Mik.(m³) |    |
|               |              |            |                |                |                            |                  |                                   |               | 1                             |                  |    |
|               |              |            |                |                |                            |                  |                                   |               | U                             |                  |    |
| ▶ 1-2022      | Barkod Bas   | 03.01.2022 | 03.01.2023     | ABC İNŞAAT     | İNEGÖL BELEDİYE BAŞKANLIĞI | HAFRİYAT TOPRAĞI | INEGÖL BELEDİYESİ HAFRİYAT SAHASI | 0             | 0                             | <i>a</i> 0       |    |
|               |              |            |                |                |                            |                  |                                   |               | 0                             |                  |    |
|               |              |            |                |                |                            |                  |                                   |               | 0                             |                  |    |
|               |              |            |                |                |                            |                  |                                   |               | 0                             | 0                |    |
|               |              |            |                |                |                            |                  |                                   |               | 0                             |                  |    |
|               |              |            |                |                |                            |                  |                                   |               | 0                             |                  | i. |
|               |              |            |                |                |                            |                  |                                   |               | 0                             | 0                |    |
|               |              |            |                |                |                            |                  |                                   |               | 0                             | 0                |    |
|               |              |            |                |                |                            |                  |                                   |               | 0                             |                  |    |
|               |              |            |                |                |                            |                  |                                   |               | 0                             |                  |    |
|               |              |            |                |                |                            |                  |                                   |               | 0                             | 0                |    |
|               |              |            |                |                |                            |                  |                                   |               | 0                             | 0                |    |
|               |              |            |                |                |                            |                  |                                   |               |                               |                  |    |

3. Giriş işlemi tamamlandıktan sonra **Taşıma Kabul Belgeleri** ekranı açılacaktır. Bu ekrandan Müteahhitler tarafından tarafınıza yapılan başvurular listelenecektir, Ekranın Sol Üst Kısmında Kazı İzni Onayla/Reddet Kısmına erişim sağlanmalıdır.

| Belge tarihi :                                                                                                    |                                                      | Belge numarasi :               | ilçe Belediye:                                   |
|----------------------------------------------------------------------------------------------------|------------------------------------------------------|--------------------------------|--------------------------------------------------|
| 3.01.2022                                                                                                    | 13                                                   | 1-2022                         | INEGÖL BELEDİYE BAŞKANLIĞI 👻                     |
| Ûretilecek Atık Bilgileri                                                                                                    |                                                      |                                |                                                  |
| Atik üreticisi :                                                                                                    |                                                      |                                |                                                  |
| ABC İNŞAAT                                                                                                    |                                                      |                                |                                                  |
| Ürtck abkmiktan (m²)-                                                                                                    |                                                      | Ûretilecek atiðin cinsi -      | Gecerliik tarihi -                               |
| an constant of the second second second second second second second second second second second second second s                                                                                                    |                                                      |                                | And the second second second second              |
| Ice beledive tarafından dold                                                                                                    | hurulacaktir                                         |                                | l<br>I liçe belediye tarafından doldurulacaktır. |
| Dustilazză unula zdrazi                                                                                                    |                                                      |                                |                                                  |
|                                                                                                    |                                                      |                                |                                                  |
| Depolama Alanı                                                                                                    |                                                      |                                |                                                  |
| Depolama Alanı<br>Depolama alanı tipi :<br>HAFRİYAT TOPRAĞI DEPOL                                                                                                    | AMA SAHASI                                           |                                |                                                  |
| Depolama Alanı<br>Depolama alanı tipi :<br>HAFRİYAT TOPRAĞI DEPOL<br>Depolama alanı                                                                                                    | AMA SAHASI                                           |                                |                                                  |
| Depolama Alanı<br>Depolama alanı tipi :<br>HAFRİYAT TOPRAĞI DEPOL<br>Depolama alanı<br>İNEGÖL BELEDİYESİ HAFRİ                                                                                                    | AMA SAHASI<br>YAT SAHASI                             |                                | •                                                |
| Depolama Alanı<br>Depolama alanı tipi :<br>HAFRİYAT TOPRAĞI DEPOL<br>Depolama alanı<br>İNEGÖL BELEDİYESİ HAFRİ<br>Depolama alan tipi ve Öret                                                                                                    | AMA SAHASI<br>YAT SAHASI<br>tilecek atığın ci        | insine göre filtre edilmiştir. | *                                                |
| Depolama Alanı<br>Depolama alanı tipi :<br>HAFRİYAT TOPRAĞI DEPOL<br>Depolama alanı<br>İNEGÖL BELEDİYESİ HAFRİ<br>Depolama alan tipi ve Öret<br>Taşıyıcı Şahıs / Firma                                                                           | AMA SAHASI<br>YAT SAHASI<br><b>tilecek atığın ci</b> | insine göre filtre edilmiştir. |                                                  |
| Depolama Alanı<br>Depolama alanı tipi :<br>HAFRİYAT TOPRAĞI DEPOL<br>Depolama alanı<br>İNEGÖL BELEDİYESİ HAFRİ<br>Depolama alan tipi ve Üret<br>Taşıyıcı Şahıs / Firma<br>Ana taşıyıcı firma :                                                   | AMA SAHASI<br>YAT SAHASI<br>tilecek atığın ci        | insine göre filtre edilmiştir. | *                                                |
| Depolama Alanı<br>Depolama alanı tipi :<br>HAFRİYAT TOPRAĞI DEPOL<br>Depolama alanı<br>İNEGÖL BELEDİYESİ HAFRİ<br>Depolama alan tipi ve Öret<br>Taşıyıcı Şahıs / Firma<br>Ana taşıyıcı firma :<br>ABC HAFRİYAT                                   | AMA SAHASI<br>YAT SAHASI<br>tilecek atığın ci        | insine göre filtre edilmiştir. | *                                                |
| Depolama Alanı<br>Depolama alanı tipi :<br>HAFRİYAT TOPRAĞI DEPOL<br>Depolama alanı<br>İNEGÖL BELEDİYESİ HAFRİ<br>Depolama alan tipi ve Üret<br>Taşıyıcı Şahıs / Firma<br>Ana taşıyıcı firma :<br>ABC HAFRİYAT<br>Seçilen Araçlar                | AMA SAHASI<br>YAT SAHASI<br>tilecek atığın ci        | insine göre filtre edilmiştir. |                                                  |
| Depolama Alanı<br>Depolama alanı tipi :<br>HAFRİYAT TOPRAĞI DEPOL<br>Depolama alanı<br>INEGÖL BELEDİYESİ HAFRİ<br>Depolama alan tipi ve Üret<br>Taşıyıcı Şahıs / Firma<br>Ana taşıyıcı firma :<br>ABC HAFRİYAT<br>Seçilen Araçtar                | AMA SAHASI<br>YAT SAHASI<br>tilecek atığın ci        | insine göre filtre edilmiştir. |                                                  |
| Depolama Alanı<br>Depolama alanı tipi :<br>HAFRİYAT TOPRAĞI DEPOL<br>Depolama alanı<br>INEGÖL BELEDİYESİ HAFRİ<br>I Depolama alan tipi ve Üret<br>Taşıyıcı Şahıs / Firma<br>Ana taşıyıcı firma :<br>ABC HAFRİYAT<br>Seçilen Araçtar<br>Firma Adı | AMA SAHASI<br>YAT SAHASI<br>Ellecek atığın ci        | Insine göre filtre edilmiştir. |                                                  |

4. "Kazı İzni Onayla/Reddet " seçeneğini tıklanmasının ardından gelecek ekrandan Depolama Alanı Tipi ve Depolama Alanı bilgileri kontrolü sağlanarak "Firma - Araç Ekle ve Plaka – Araç Ekle bilgilerine erişim sağlanacaktır.

## Firma ve araç seçiniz.

| ABC HAFRIYAT BURSA OSMANGAZI 11223344556   Plaka Araç Durumu İzin Baş, Tar İzin Bit. Tar Marka Cinsi Açıklama   16 ABC 123 Firma Aracı 06.10.2021 06.10.2023 MERCEDES KAMYON Interview   16 ABC 1234 Firma Aracı 06.10.2021 06.10.2023 MERCEDES KAMYON EXCELDEN   16 ABC 1111 Firma Aracı 06.10.2021 06.10.2023 MERCEDES KAMYON EXCELDEN   16 ABC 1111 Firma Aracı 06.10.2021 06.10.2023 MERCEDES KAMYON EXCELDEN   16 ABC 12345 Firma Aracı 06.10.2021 06.10.2023 MERCEDES KAMYON EXCELDEN   16 ABC 12345 Firma Aracı 06.10.2021 06.10.2023 MERCEDES KAMYON EXCELDEN                                                                                                    | Firma Adı    | il il       |               |               |           | 2      | VergiNo     |  |  |
|----------------------------------------------------------------------------------------------------|--------------|-------------|---------------|---------------|-----------|--------|-------------|--|--|
| ABC HAFRIYAT BURSA OSMANGAZI 11223344556   Plaka Araç Durumu izin Baş. Tar izin Bit. Tar Marka Cinsi Açıklama   16 ABC 123 Firma Aracı 06.10.2021 06.10.2023 MERCEDES KAMYON I   16 ABC 1234 Firma Aracı 06.10.2021 06.10.2023 MERCEDES KAMYON EXCELDEN   16 ABC 1111 Firma Aracı 13.07.2020 13.07.2022 Ağır iş KAMYON EXCELDEN   16 ABC 12345 Firma Aracı 06.10.2021 06.10.2023 MERCEDES KAMYON EXCELDEN   16 ABC 12345 Firma Aracı 06.10.2021 06.10.2023 MERCEDES KAMYON EXCELDEN   16 ABC 12345 Firma Aracı 06.10.2021 06.10.2023 MERCEDES KAMYON EXCELDEN                                                                                                    | ABC HAFRIYAT |             |               |               |           |        |             |  |  |
| PlakaAraç Durumuİzin Baş. Tarİzin Bit. TarMarkaCinsiAçıklama16 ABC 123Firma Aracı06.10.202106.10.2023MERCEDESKAMYONIntersection16 ABC 1234Firma Aracı06.10.202106.10.2023MERCEDESKAMYONEXCELDEN16 ABC 1111Firma Aracı13.07.202013.07.2022Ağır işKAMYONEXCELDEN16 ABC 12345Firma Aracı06.10.202106.10.2023MERCEDESKAMYONEXCELDEN16 ABC 12345Firma Aracı06.10.202106.10.2023MERCEDESKAMYONEXCELDEN                                                                                                    | ABC HAFRIYAT |             | BURSA         |               | OSMANGAZI |        | 11223344556 |  |  |
| 16 ABC 123Firma Aracı06.10.202106.10.2023MERCEDESKAMYON16 ABC 1234Firma Aracı06.10.202106.10.2023MERCEDESKAMYONEXCELDEN16 ABC 12345Firma Aracı06.10.202106.10.2023MERCEDESKAMYONEXCELDEN16 ABC 12345Firma Aracı06.10.202106.10.2023MERCEDESKAMYONEXCELDEN                                                                                                    | Plaka        | Araç Durumu | İzin Baş. Tar | İzin Bit. Tar | Marka     | Cinsi  | Açıklama    |  |  |
| 16 ABC 1234Firma Aracı06.10.202106.10.2023MERCEDESKAMYONEXCELDEN16 ABC 1111Firma Aracı06.10.202106.10.2023MERCEDESKAMYONEXCELDEN                                                                                                    | 16 ABC 123   | Firma Aracı | 06.10.2021    | 06.10.2023    | MERCEDES  | KAMYON |             |  |  |
| 16 ABC 1111   Firma Aracı   13.07.2020   13.07.2022   AĞIR İŞ   KAMYON   EXCELDEN     16 ABC 12345   Firma Aracı   06.10.2021   06.10.2023   MERCEDES   KAMYON   Image: Comparison of the comparison of the compa | 16 ABC 1234  | Firma Aracı | 06.10.2021    | 06.10.2023    | MERCEDES  | KAMYON |             |  |  |
| 16 ABC 12345   Firma Aracı   06.10.2021   06.10.2023   MERCEDES   KAMYON                                                                                                    | 16 ABC 1111  | Firma Aracı | 13.07.2020    | 13.07.2022    | AĞIR İŞ   | KAMYON | EXCELDEN    |  |  |
|                                                                                                    |              |             |               |               |           |        |             |  |  |
|                                                                                                    | 16 ABC 12345 | Firma Aracı | 06.10.2021    | 06.10.2023    | MERCEDES  | KAMYON |             |  |  |

5. "Firma Adı "Altında Bulunan alana Firma adınız girildikten sonra Hafriyat Taşıma İzin Belgeli Araçlarınız Yeşil (Aktif), Hafriyat Taşıma İzin Belgesi Süresi Dolmuş araçlarınız ise kırmızı (Pasif) olarak listelenecektir. Proje kapsamında taşıma yapmak istediğiniz araçlara ait plakaları aktif araçlar arasından seçerek onaylamanız gerekmektedir.

Proje kapsamında kendi araçlarınız dışında bir araçla taşıma yapılacak ise Firma – Araç Ekle kısmından ilgili Firma ve araç plakaları seçilecek ve seçilen alt yükleniciye onaya gidecektir. Alt yüklenici onay verdikten sonra söz konusu araçlar proje kapsamında taşıma işlemi gerçekleştirebilecektir.

| ŞII | na Kabul Bi | elgeleri     |            |            |            |                     |             |                       |                          |                    |                       |            |                                               |
|-----|-------------|--------------|------------|------------|------------|---------------------|-------------|-----------------------|--------------------------|--------------------|-----------------------|------------|-----------------------------------------------|
| -   | Kazı İzni   | Onayla/Redde |            |            |            |                     |             |                       |                          |                    |                       |            |                                               |
|     | B 1         | Barkod :     | Tarih :    | Geçe I     | Atik       | liçe Belediye       | Atik Cinsi  | Depolarna Alari Adi   | Atı 1                    | Top.Dök.Mik.(      | Kal.Dök.Mik.(m³)      | Dökü       | Durum                                         |
|     | 23-2021     | Barkod Bas   | 15.12.2021 | 15.12.2022 | ABC INSAAT | ÍNEGŐL BELEDÍYE BA  | HAFRIYAT TO | INEGÖL KARALAR        | 0                        | 0                  | . 0                   |            | lice belediye onav bekliyor                   |
| •   | 22-2021     | Barkod Bas   | 14.12.2021 | 14.12.2022 | ABC İNŞAAT | INEGOL BELEDIYE BA  | HAFRIYAT TO | YENİKENT HAFRİYAT SA  | 100                      | 80 m <sup>3</sup>  | 20 m <sup>3</sup>     | 1.040,00 6 | Aktif                                         |
| •   | 21-2021     | Barkod Bas   | 13.12.2021 | 13.12.2022 | ABC İNŞAAT | INEGOL BELEDIYE BA  | HAFRIYAT TO | ÍNEGÖL KARALAR        | 150                      | 0                  | 150 m <sup>a</sup>    |            | Aktif                                         |
| •   | 9-2021      | Barkod Bas   | 08.12.2021 | 18.12.2022 | ABC İNŞAAT | INEGÔL BELEDIYE BA  | HAFRIYAT TO | INEGÖL KARALAR        | 50                       | 58 m <sup>3</sup>  | 0                     | 494,46 b   | Aktif                                         |
| •   | 8-2021      | Barkod Bas   | 07.12.2021 | 07.12.2022 | ABC İNŞAAT | INEGOL BELEDIYE BA  | HAFRIYAT TO | ÍNEGÖL KARALAR        | 100                      | 0                  | 100 m <sup>3</sup>    |            | Burkent onayı bekliyor                        |
| •   | 7-2021      | Barkod Bas   | 04.12.2021 | 04.12.2022 | ABC İNŞAAT | INEGÕL BELEDIYE BA  | HAFRIYAT TO | ÍNEGÖL KARALAR        | 0                        | 0                  | . 0                   |            | Hafriyat firması onayı bekliyor.              |
| •   | 6-2021      | Barkod Bas   | 13.11.2021 | 13.11.2022 | ABC İNŞAAT | INEGÓL BELEDIYE BA  | HAFRIYAT TO | INEGÖL KARALAR        | 100                      | 0                  | 100 m <sup>3</sup>    |            | Aktif                                         |
| •   | 5-2021      | Barkod Bas   | 12.11.2021 | 12.11.2022 | ABC İNŞAAT | INEGÔL BELEDIYE BA  | HAFRIYAT TO | YENİKENT HAFRİYAT SA  | 10000                    | 165 m³             | 9834 m <sup>a</sup>   | 2.072,00 6 | Aktif                                         |
| ĸ   | 4-2021      | Barkod Bas   | 21.10.2021 | 21.10.2022 | ABC İNŞAAT | BURSA BÜYÜKŞEHİR    | HAFRIYAT TO | B.B.B ÇUKURCA DEPOLA  | 0                        | 0                  | . 0                   |            | Ana taşıyıcı firmə tarafından reddedilmiştir. |
| •   | 3-2021      | Barkod Bas   | 19.10.2021 | 21.11.2021 | ABC İNŞAAT | YILDIRIM BELEDİYE B | HAFRIYAT TO | YENIKENT HAFRIYAT SA  | 1000                     | 0                  | 1000 m <sup>a</sup>   |            | Islak imzaların tamamlarması bekleniyor       |
| •   | 2-2021      | Barkod Bas   | 19.10.2021 | 19.10.2022 | ABC İNŞAAT | YILDIRIM BELEDİYE B | HAFRIYAT TO | YENİKENT HAFRİYAT SA  | 0                        | 0                  | 0                     |            | Ana taşıyıcı firma tarafından reddedilmiştir. |
| •   | 1-2022      | Barkod Bas   | 03.01.2022 | 03.01.2023 | ABC İNŞAAT | INEGOL BELEDIYE BA  | HAFRIYAT TO | INEGOL BELEDIYESI HAF | 0                        | 0                  | 0                     |            | Hafriyat firması onayı bekliyor.              |
| ×   | 1-2021      | Barkod Bas   | 14.10.2021 | 14.10.2022 | ABC İNŞAAT | YILDIRIM BELEDIYE B | HAFRIYAT TO | YENİKENT HAFRİYAT SA  | 1000                     | 19 m <sup>3</sup>  | 980 m <sup>3</sup>    | 225,00 b   | Aktif                                         |
|     |             |              |            |            |            |                     |             |                       | 13.460<br>m <sup>3</sup> | 439 m <sup>3</sup> | 13.021 m <sup>3</sup> |            |                                               |

6. "Kazı İzni Onay Formu" bilgiler doldurulduktan sonra onay tuşuna basmanız gerekmektedir. Devamında Başvuru İlçe Belediye ve SPİLAŞ A.Ş. onayına gidecektir.

| Kazı İzni Ona | iyla/Reddet |            |                |                |                            |                  |                                   |               |                  |                  |       |
|---------------|-------------|------------|----------------|----------------|----------------------------|------------------|-----------------------------------|---------------|------------------|------------------|-------|
| Belge No      | Barkod :    | Tarih 🚦    | Geçerlilik Tar | Atik Üreticisi | liçe Belediye              | Atik Cinsi       | Depolama Alan Adi                 | Atik Mik.(m³) | Top.Dök.Mik.(m³) | Kal.Dök.Mik.(m³) | Dökün |
|               |             |            |                |                |                            |                  |                                   |               |                  |                  |       |
|               |             |            |                |                |                            |                  |                                   |               | 0                | 0                |       |
| 1-2022        | Barkod Bas  | 03.01.2022 | 03.01.2023     | ABC İNŞAAT     | İNEGÖL BELEDİYE BAŞKANLIĞI | HAFRIYAT TOPRAGI | İNEGÖL BELEDİYESİ HAFRİYAT SAHASI | 0             | 0                | 0                |       |
|               |             |            |                |                |                            |                  |                                   |               | 0                | . 0              |       |
|               | 11          |            |                |                |                            |                  |                                   |               | 0                | 0                |       |
|               |             |            |                |                |                            |                  |                                   |               | 0                | . 0              |       |
|               |             |            |                |                |                            |                  |                                   |               | 0                | 0                |       |
|               |             |            |                |                |                            |                  |                                   |               | 0                | . 0              |       |
|               |             |            |                |                |                            |                  |                                   |               | 0                | 0                |       |
|               |             |            |                |                |                            |                  |                                   |               | 0                | 0                |       |
|               |             |            |                |                |                            |                  |                                   |               | 0                | 0                |       |
|               |             |            |                |                |                            |                  |                                   |               | 0                | . 0              |       |
|               |             |            |                |                |                            |                  |                                   |               | 0                | 0                |       |
|               |             |            |                |                |                            |                  |                                   |               | 0                | . 0              |       |
|               |             |            |                |                |                            |                  |                                   |               |                  |                  |       |

7. İlçe Belediye ve SPİLAŞ A.Ş. Onayından Sonra Barkod Bas Seçeneği Aktif Olacaktır.

## BARKODLAR ÇOK KULLANIMLIKTIR.

| 34-2021 | 34-2021 | 34-2021 |
|---------|---------|---------|
| 34-2021 | 34-2021 | 34-2021 |
| 34-2021 | 34-2021 | 34-2021 |

 Taşıyıcı firma tarafından "Barkod Bas" tuşuna basıldığında, açılan ekrandaki kare kodlu belgelerin çıktısı alınarak, her girişte döküm sahasına okutulacaktır. Not: Oluşturulan kare kod çok kullanımlıktır.

| aşıma İzin Belgeler | i           |          |              |                 |             |          | Abonelik bilgile | ri              |            |                 | 🕑 Yeni Sözleş    | şme O |
|---------------------|-------------|----------|--------------|-----------------|-------------|----------|------------------|-----------------|------------|-----------------|------------------|-------|
| Belge No            | Plaka No    |          | Baş.Tar      | Bit.Tar         | Dun         | umu      | Plaka No         | Baş.Tar         | Bit.Tar    | Oluşturan       | Oluș.Tar         |       |
| 5431                | 16 ABC 1    | 23       | 06.10.2021   | 06.10.2023      | Akti        | F        | 16 ABC 12        | 21.09.2021      | 21.09.2023 | admin           | 11.10.2021 15:07 |       |
| 5109                | 16 ABC 1    | 234      | 19.04.2021   | 19.04.2023      | Akti        | E        | 16 ABC 1         | 234 05.04.2021  |            |                 |                  |       |
| 4578                | 16 ABC 1    | 2345     | 13.07.2020   | 13.07.2022      | Akti        | F        | 16 ABC 1         | 2345 01.07.2020 | 01.07.2022 | admin           | 19.10.2021 13:40 |       |
| 4577                | 16 ABC 1    | 23456    | 13.07.2020   | 13.07.2022      | Akti        | F        |                  |                 |            |                 |                  |       |
|                     |             |          |              |                 |             | Ŧ        |                  |                 |            |                 |                  |       |
| az devri            |             |          |              |                 |             |          | Plaka değişimi   |                 |            |                 |                  |       |
| Eski Plaka          | Eski Firma  | Yeni     | Plaka Yeni F | irma Olu        | ışturan     | Oluș.Tar | Yeni Plaka       | Esi             | ki Plaka   | Oluşturan       | Oluș.Tar         |       |
| ; Bilgileri         |             |          |              |                 |             |          | Firma Bilgileri  |                 |            | Firma tipi :    |                  |       |
| aç Bilgileri        |             |          |              |                 |             |          | Firma Bilgileri  |                 |            |                 |                  |       |
| Plaka No            | Durumu      | Cinsi    | Markası      | Net Ağırlığı    | Azami Yüklü | Ağırlığı | Firma adı :      |                 |            | Firma tipi :    |                  |       |
| 16 ABC 123          | Firma Aracı | KAMYON   | MERCEDES     | 13840           | 32000       |          | Vergi no :       |                 |            | Vergi dairesi : |                  |       |
| 16 ABC 12345        | Firma Araci | KAMYON   | AĞIR İŞ      | 15245           | 32000       |          |                  |                 |            | SETBAŞI         |                  |       |
| 16 ABC 123456       | Firma Aracı | KAMYON   | AĞIR İS      | 15173           | 27750       |          | Ita              |                 |            | liçe :          |                  |       |
|                     |             |          |              |                 |             | *        | BURSA            |                 |            | YILDIRIM        |                  |       |
|                     |             |          |              |                 |             |          | TeL:             |                 |            | Gsm :           |                  |       |
|                     |             |          |              |                 |             |          |                  |                 |            |                 |                  |       |
|                     |             |          |              |                 |             |          | E-posta :        |                 |            |                 |                  |       |
|                     |             |          |              |                 |             |          |                  |                 |            |                 |                  |       |
|                     |             |          |              |                 |             |          | Adres :          |                 |            |                 |                  |       |
| m Bilgileri         |             |          |              |                 |             |          |                  |                 |            |                 |                  |       |
| angıç Tarihi        |             | Bitiş Ta | rihi         |                 |             |          |                  |                 |            |                 |                  |       |
| 1.2022              |             | 5.04.2   | 022          |                 | Filtre      |          |                  |                 |            |                 |                  |       |
|                     |             |          |              |                 |             |          |                  |                 |            |                 |                  |       |
| mTarihi             | :           | PlakaNo  | 1            | DepolamaAlanAdi |             | BelgeNo  | : 1              | onaj            | : lutar    |                 |                  |       |

9. Ekranın altı kısmında bulunan alandan, Taşıma izin belgeleri, Abonelik bilgileri, Cihaz devri, Plaka değişikliği ve döküme giden araçların takibi yapılabilmektedir.